| Third Committee                                                           |                                                                                                    |
|---------------------------------------------------------------------------|----------------------------------------------------------------------------------------------------|
|                                                                           | Requirements for submission of draft proposals for processing by the UN Secretariat                                                                                                    |
| <u>The</u> follow                                                         | ing are the requirements for submission of draft proposals                                                                                                    |
| (resolutions                                                              | s and decisions) to the Secretariat. Cooperation of delegations                                                                                                    |
| in this resp                                                              | ect will be highly appreciated.                                                                                                    |
| 1. Delegation                                                             | ns are reminded that when submitting a draft proposal which is based                                                                                                    |
| on an exist                                                               | ing GA resolution, the official Word version of that GA resolution                                                                                                    |
| (downloaded                                                               | from ODS – the Official Documents System as document                                                                                                    |
| "A/RES//_                                                                 | ") should be used as the base text. The new text and changes                                                                                                    |
| <u>should be</u> c                                                        | learly marked using track changes <sup>1</sup> , in the electronic and hardcopy                                                                                                    |
| versions of t                                                             | he submitted text.                                                                                                    |
| 2. Similarly,<br>(A/C.3/72/L<br>in the elect<br>document.<br>processing o | when submitting revisions to an already issued draft resolution document), the changes should be clearly marked using track changes ronic and hardcopy versions of the already issued "A/C.3/72/L' Drafts not in compliance with above guidelines will delay the of the draft resolution. |
| 3. The hard                                                               | copy version of the draft proposal, <u>duly signed by the Main Sponsor/s</u>                                                                                                    |
| must include                                                              | the following information at the top of the submitted draft proposals                                                                                                    |
| name, phone,                                                              | <i>cell and e-mail of the Facilitator</i> .                                                                                                    |
| 4. The <u>list o</u>                                                      | f Co-sponsors will be generated by the eSponsorship platform.                                                                                                    |
| 5. The Secre                                                              | tariat requires <u>at least 48 hours</u> to process and issue a draft resolution,                                                                                                    |
| and, if requ                                                              | ired, a statement of Programme Budget Implications (PBIs) of the                                                                                                    |
| activities to                                                             | be adopted in the draft resolution. More time is required whenever the                                                                                                    |
| draft resolut                                                             | ion will give rise to programme budget implications and a separate L                                                                                                    |
| document w                                                                | ith PBIs needs to be issued.                                                                                                    |

<sup>&</sup>lt;sup>1</sup> HOW TO TRACK CHANGES IN WORD

Locate the officially issued resolution on the ODS (A/RES/71/\_\_.--) and "Save As" the document as a new document in Word;

On the tools menu, choose the "Track Changes" option to open the Reviewing toolbar;

Turn on Track Changes option by clicking the icon and makes changes onto the document; Any changes to the original text will now be indicated in the document.